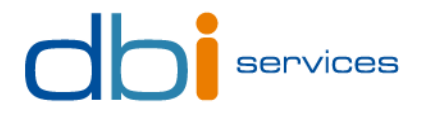

## Contact

Michael Schwalm Consultant Direct +41 79 796 43 59 michael.schwalm@dbi-services.com

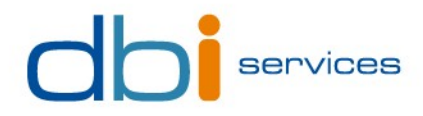

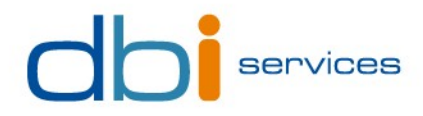

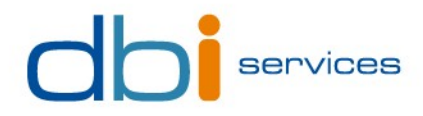

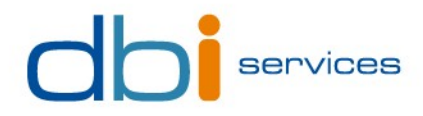

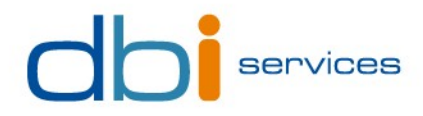

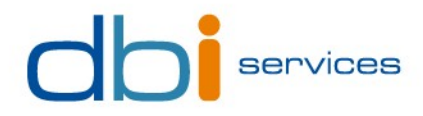

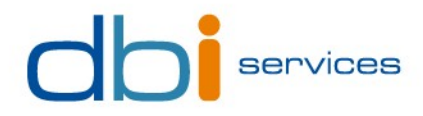

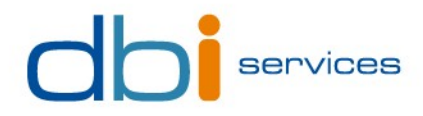

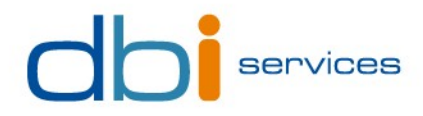

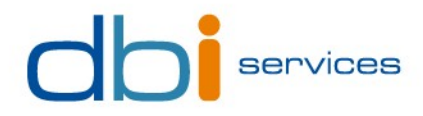

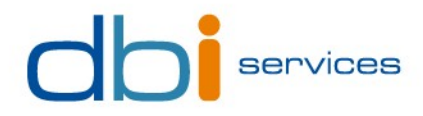

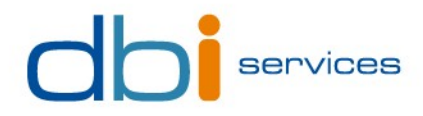

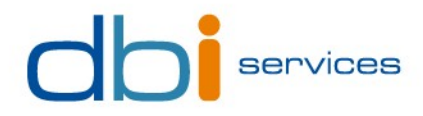

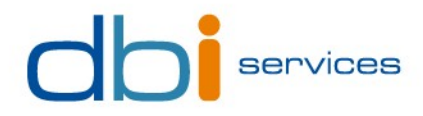

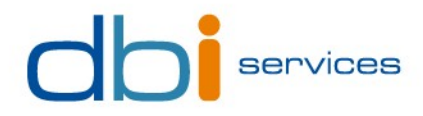

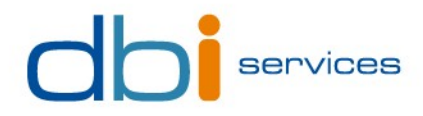

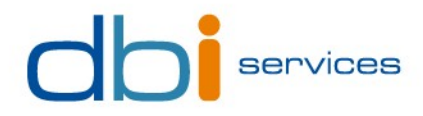

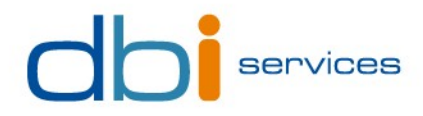

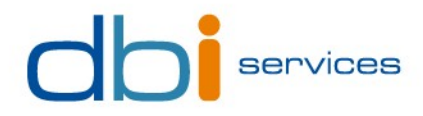

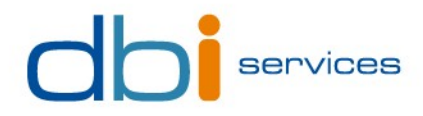

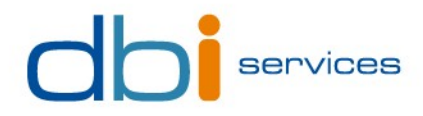

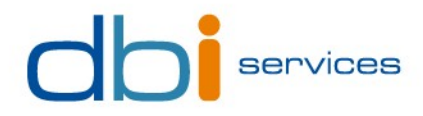

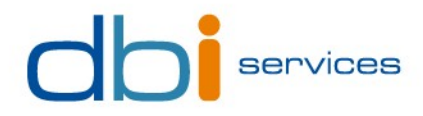

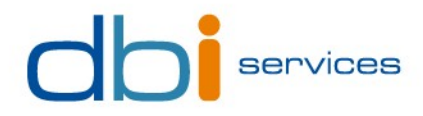

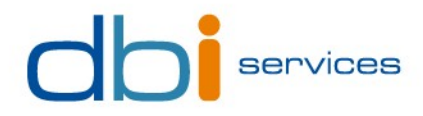

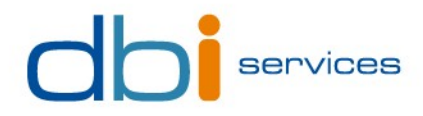

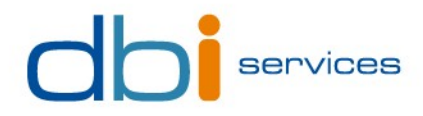

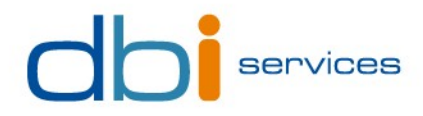

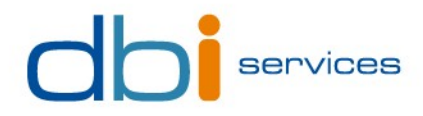

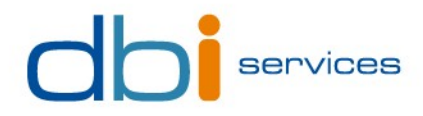

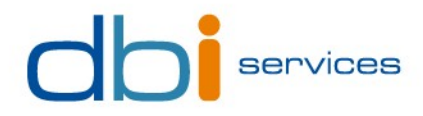

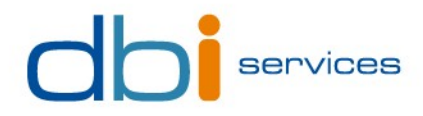

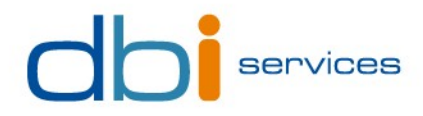

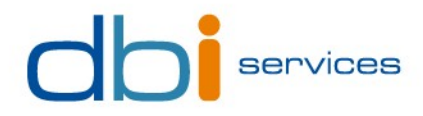